## **Redbubble Shop - Sue E Armstrong**

Navigating this site can be a bit tricky, but is far from impossible! So here are some basic instructions...

 Click on the link on the mixednutsmedia.org.au / Artworks page to take you to my Redbubble shop. OR
Copy this link and put it in your browser: https://www.redbubble.com/people/SueEArmstrong/shop? asc=u

## 2. Click on "Explore Designs"

**3.** Click the image that you like — Note you have to scroll down to see all the products. There are over 80 products available in various sizes and colours.

**4.** Click on the image to choose a product. If you choose a T-Shirt for example, there may be colours available depending on the style of the T-shirt. The first option will often be a black or white T-shirt. By clicking the different colour circles on the right, you can see the image on a different coloured shirt. If you want a red T-shirt click the red circle and choose your size. This applies to both a colour image or a black & white image - you can choose the colour of the shirt for that image.

**5.** You can then **ADD TO CART** to buy the product. Go to your shopping cart (in the top right-hand corner of the page) and you should see the item you wish to purchase. You can then pay by credit or debit card or PayPal.

**6.** The tricky part is if you have to go back a step to see the previous pages to view something else. You have to use the **back arrow**. Sometimes it is on the website, other times you have to use the **back arrow of the browser** – top left corner.

## **Enjoy!**